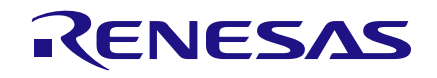

# User Manual DA9318 Evaluation Board

# Abstract

This document describes the hardware and software used to evaluate the DA9318 evaluation board.

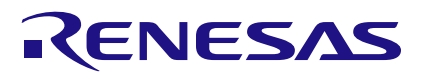

# **DA9318 Evaluation Board**

# **Contents**

| Ab  | stract |            |                                         | . 1 |
|-----|--------|------------|-----------------------------------------|-----|
| Co  | ntents | 5          |                                         | . 2 |
| Fig | jures. |            |                                         | . 2 |
| 1   | Term   | s and De   | finitions                               | . 3 |
| 2   | Refer  | ences      |                                         | . 3 |
| 3   | Intro  | duction    |                                         | . 4 |
| 4   | Evalu  | ation Bo   | ard Hardware                            | . 6 |
|     | 4.1    | Default L  | ink Positions and Connector Definitions | . 8 |
|     | 4.2    | USB Inte   | prface                                  | 10  |
|     |        | 4.2.1      | USB Power and GUI Reset                 | 10  |
|     | 4.3    | Power S    | upplies                                 | 11  |
|     | 4.4    | Output C   | Current Sense                           | 11  |
| 5   | Evalu  | ation Bo   | ard Software                            | 12  |
|     | 5.1    | GUI Insta  | allation                                | 12  |
|     |        | 5.1.1      | GUI Installation Step By Step Guide     | 12  |
|     | 5.2    | Initial US | B Connection                            | 16  |
| 6   | GUI S  | Software.  |                                         | 17  |
|     | 6.1    | Controls   |                                         | 17  |
|     | 6.2    | Control V  | Vindows                                 | 18  |
|     |        | 6.2.1      | Enable/Disable Polling                  | 18  |
|     |        | 6.2.2      | Raw I/O                                 | 18  |
|     |        | 6.2.3      | Interface Control Information           | 18  |
|     | 6.3    | ADC Plo    | tter                                    | 19  |
|     | 6.4    | Quick St   | art Guide                               | 19  |
| Re  | vision | History.   |                                         | 20  |

# **Figures**

| Figure 1: DA9318 Evaluation Board                  | . 5 |
|----------------------------------------------------|-----|
| Figure 2: Functional Sections                      | . 7 |
| Figure 3: Default Link Positions                   | . 8 |
| Figure 4: USB Interface Connector and Reset Switch | 11  |
| Figure 5: External Output Current Sense Circuit    | 11  |
| Figure 6: GUI Setup Wizard                         | 12  |
| Figure 7: GUI Setup License Agreement              | 13  |
| Figure 8: GUI Setup Destination Location           | 13  |
| Figure 9: GUI Setup Start Menu Location            | 14  |
| Figure 10: GUI Setup Additional Tasks              | 14  |
| Figure 11: GUI Setup Start Installation            | 15  |
| Figure 12: GUI Setup Finish and Launch             | 15  |
| Figure 13: Main GUI Interface                      | 17  |
| Figure 14: Polling                                 | 18  |
| Figure 15: Raw I/O                                 | 18  |
| Figure 16: Interface Control Information           | 18  |

2 of 22

# **1** Terms and Definitions

| BOM   | Bill Of Materials              |
|-------|--------------------------------|
| CRC   | Cyclical Redundancy Check      |
| DUT   | Device Under Test              |
| GUI   | Graphical User Interface       |
| GUID  | Globally Unique IDentifier     |
| HW    | HardWare                       |
| INI   | INItialization                 |
| LED   | Light Emitting Diode           |
| LS    | Level Shifter                  |
| OTP   | One Time Programmable          |
| PC    | Personal Computer              |
| PCB   | Printed Circuit Board          |
| PCM   | Power Commander Mode           |
| PMIC  | Power Management IC            |
| PVC   | Power Voltage Converter        |
| SAM3U | USB I <sup>2</sup> C Interface |
| ТСР   | Transmission Control Protocol  |
| USB   | Universal Serial Bus           |
|       |                                |

## 2 References

- [1] DA9318 Datasheet, Dialog Semiconductor
- [2] 329-01-B1\_SCH.pdf, Dialog Semiconductor

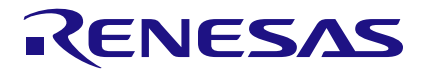

# 3 Introduction

The DA9318 evaluation board, see Figure 1, facilitates the measurement, evaluation, and programming of DA9318.

Dialog's control software package SmartCanvas<sup>™</sup> uses a simple graphical user interface which enables DA9318 to be controlled via the USB port of a PC. The mini USB connection is visible on the left side of the board. When the cable is connected to the USB port of the PC the green LED (D1) is on.

The board contains jumper links, see Figure 3, to provide access to alternative configurations and measurement test points. Most standard operating modes are evaluated with minimal link changes.

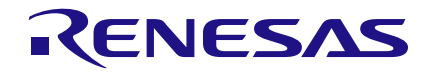

## **DA9318 Evaluation Board**

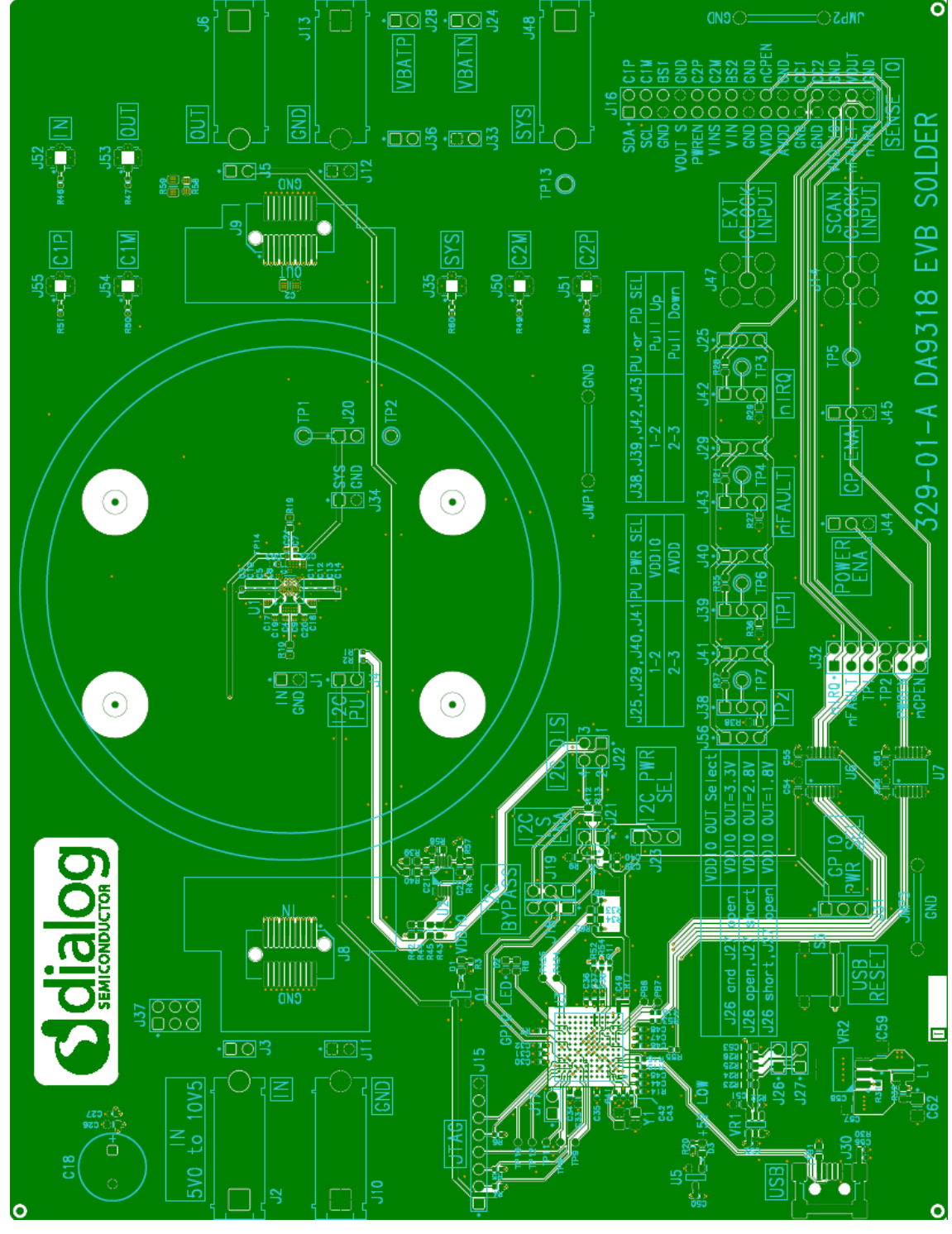

Figure 1: DA9318 Evaluation Board

| Heer | Manual |
|------|--------|
| User | Manual |

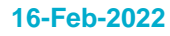

# 4 Evaluation Board Hardware

The DA9318 evaluation board functionality can be broken down into sections, see

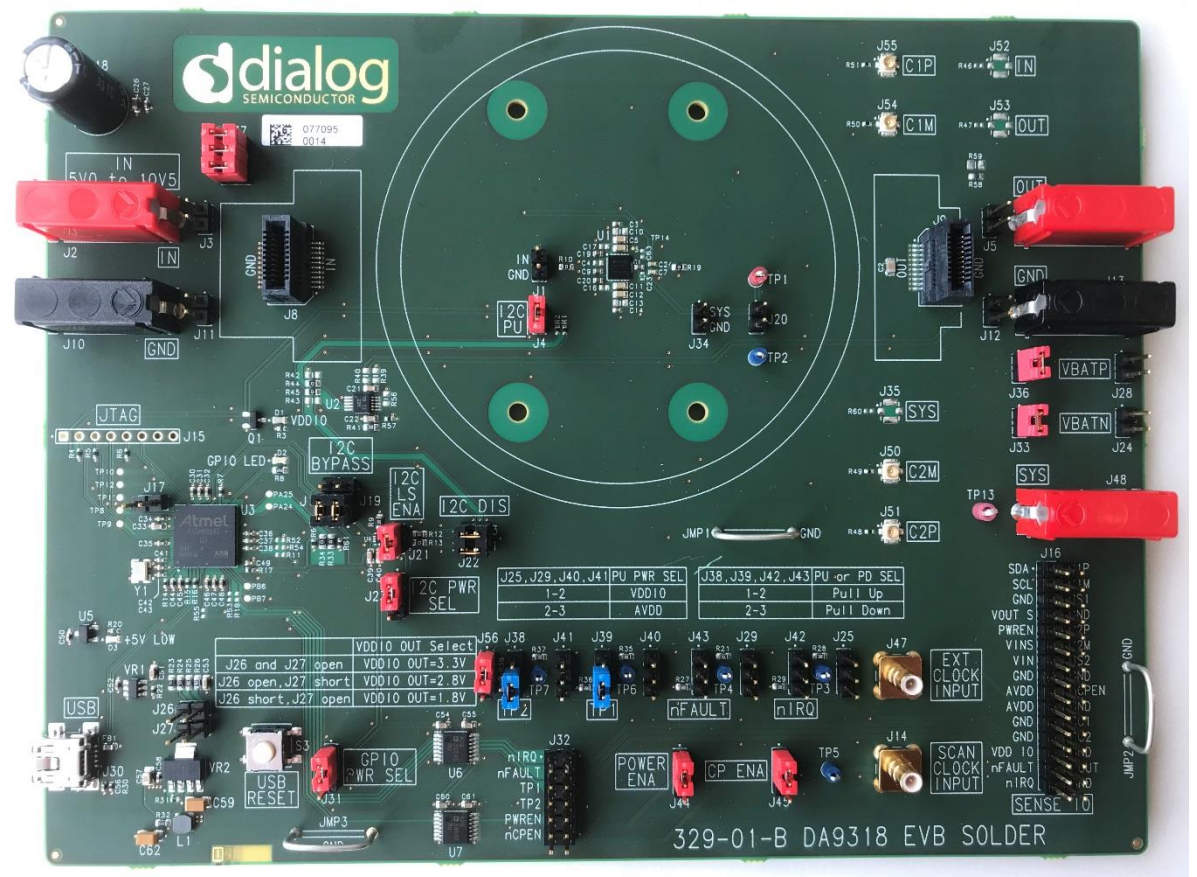

Figure 2:

**User Manual** 

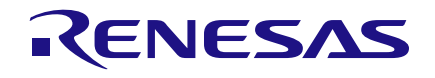

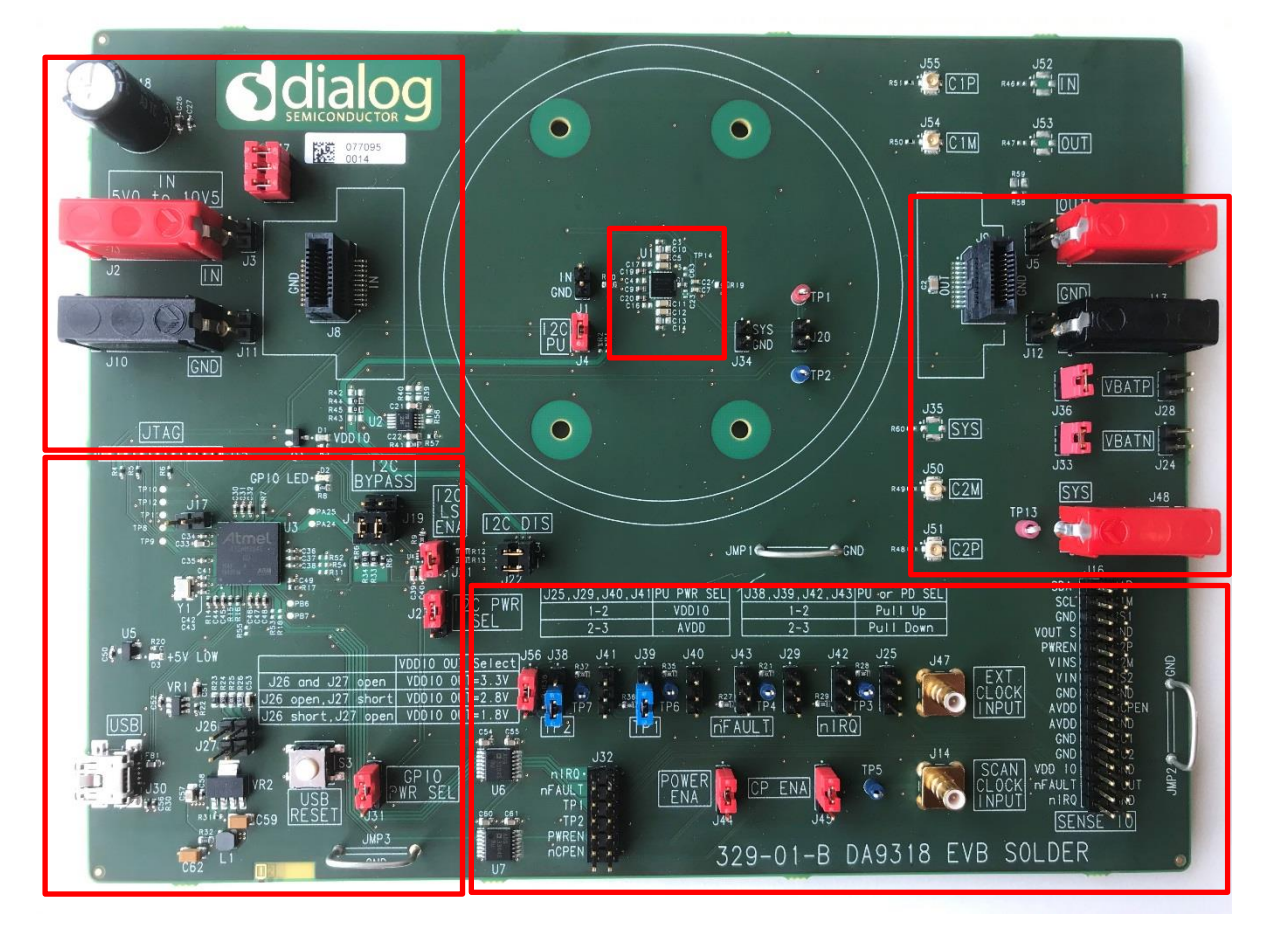

**Figure 2: Functional Sections** 

- IN input power
- DA9318 device and critical components
- Current doubler output and SYS input
- USB interface (I2C communication) and USB reset
- Digital input and output signals, and sense IOs

| llser | Manual |
|-------|--------|
| USEI  | Manual |

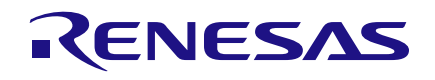

## **DA9318 Evaluation Board**

## 4.1 Default Link Positions and Connector Definitions

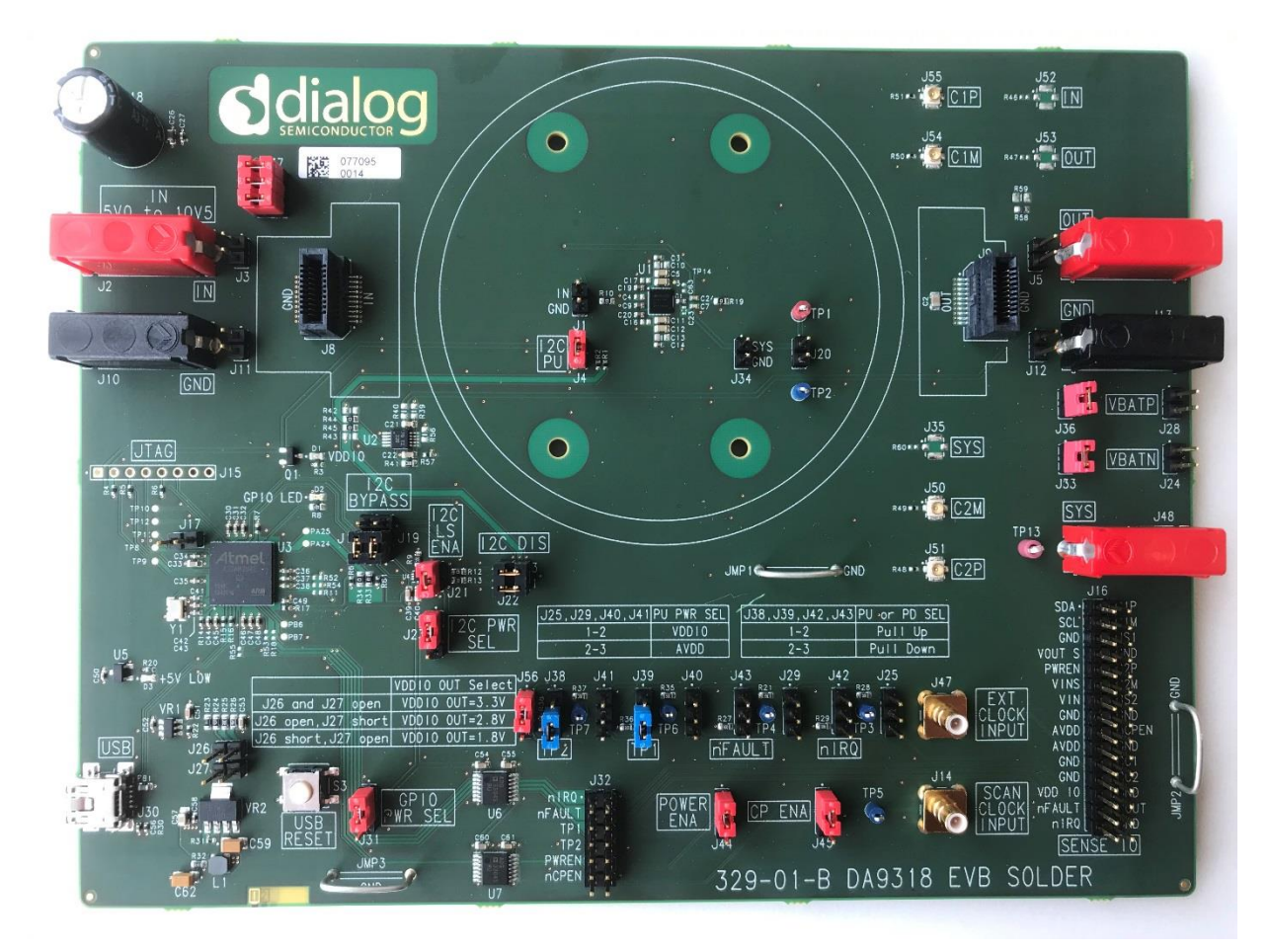

**Figure 3: Default Link Positions** 

| Reference Designator | Position | Function                           |             |
|----------------------|----------|------------------------------------|-------------|
| 11                   | 1        | IN sense point                     |             |
| JI                   | 2        | GND sense point                    |             |
| J2                   | NA       | IN connector                       |             |
| J3                   | NA       | IN connector                       |             |
| J4                   | 1-2      | I <sup>2</sup> C pull-up to VDD_IO |             |
| J5                   | NA       | OUT connector                      |             |
| J6                   | NA       | OUT connector                      |             |
| J8                   | NA       | Line transient connector           |             |
| J9                   | NA       | OUT load transient connector       |             |
| J10                  | NA       | GND connector (IN side of board)   |             |
| J11                  | NA       | GND connector (IN side of board)   |             |
| J12                  | NA       | GND connector (OUT side of board)  |             |
| J13                  | NA       | GND connector (OUT side of board)  |             |
| J14                  | NA       | NA                                 |             |
| J15                  | NA       | JTAG: reserved                     |             |
| User Manual          |          | Revision 1.3                       | 16-Feb-2022 |

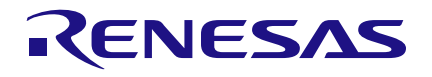

# **DA9318 Evaluation Board**

| Reference Designator | Position                 | Function                                                                                                    |
|----------------------|--------------------------|----------------------------------------------------------------------------------------------------|
| J16                  | NA                       | Measurement header                                                                                                 |
| J17                  | 1-2 (Open)               | Important: This erases the USB IC firmware. DO NOT SHORT                                                           |
| 11.0                 | 1-2 (Default)            | I <sup>2</sup> C bypass: SAMU3U SCL connected to LS input                                                          |
| 510                  | 2-3                      | I <sup>2</sup> C bypass: SAMU3U SCL connected to LS output (bypass)                                                |
| 110                  | 1-2 (Default)            | I <sup>2</sup> C bypass: SAMU3U SDA connected to LS input                                                          |
| 519                  | 2-3                      | I <sup>2</sup> C bypass: SAMU3U SDA connected to LS output (bypass)                                                |
| J20                  | Installed                | Short PWREN to SYS, DA9318 will immediately go from NO-<br>POWER mode to SHUTDOWN mode when SYS power is supplied. |
| J21                  | 1-2 (Default)            | I <sup>2</sup> C level shifter IC enabled                                                                          |
| 122                  | 1-2                      | SCL from SAM3U connected to DA9318                                                                                 |
| JZZ                  | 3-4                      | SDA from SAM3U connected to DA9318                                                                                 |
| 100                  | 1-2 (Default)            | I <sup>2</sup> C LS power selection: connected to VDD_IO                                                           |
| J25                  | 2-3                      | I <sup>2</sup> C LS power selection: connected to AVDD                                                             |
| J24                  | NA                       | VBATN connector for cell sensing                                                                                   |
| 125                  | 1-2                      | nIRQ PU selection: VDD_IO                                                                                          |
| 525                  | 2-3                      | nIRQ PU selection: AVDD                                                                                            |
| J26                  | 1-2 (Open)               | Sets VDD_IO to 1.8 V (if J27 open) [Default - UNPOP]                                                               |
| J27                  | 1-2 (Open)               | Sets VDD_IO to 2.8 V (if J26 open) [Default - UNPOP]                                                               |
| J28                  | NA                       | VBATP connector for cell sensing                                                                                   |
| 120                  | 1-2                      | nFAULT PU selection: VDD_IO                                                                                        |
| 529                  | 2-3                      | nFAULT PU selection: AVDD                                                                                          |
| J30                  | NA                       | USB inlet                                                                                                    |
| 121                  | 1-2 (Default)            | Both sides of level shifter set to VDD_IO                                                                          |
| 551                  | 2-3                      | Level shift from AVDD to VDD_IO                                                                                    |
|                      | 1-2                      | nIRQ connected to level shifter and SAM3U                                                                          |
|                      | 3-4                      | nFAULT connected to level shifter and SAM3U                                                                        |
| 122                  | 5-6                      | CC1 connected to level shifter and SAM3U                                                                           |
| 552                  | 7-8                      | CC2 connected to level shifter and SAM3U                                                                           |
|                      | 9-10                     | PWREN connected to level shifter and SAM3U                                                                         |
|                      | 11-12                    | nCPEN connected to level shifter and SAM3U                                                                         |
| 122                  | Installed                | Short GND to VBATN for a local pack sensing                                                                        |
| 555                  | Open                     | GND and VBATN disconnected to allow cell sensing                                                                   |
| 124                  | 1                        | SYS sense point                                                                                                    |
| 554                  | 2                        | GND sense point                                                                                                    |
| J35                  | NA                       | SMA connector for measuring SYS                                                                                    |
| 126                  | Installed                | Short VOUT_DA9318 to VBATP for a local pack sensing                                                                |
|                      | Open                     | VOUT_DA9318 and VBATP disconnected to allow cell sensing                                                           |
| J37                  | 1-2, 3-4, 5-6<br>(Close) | IN connector shunt to IN of DA9318                                                                                 |
| J38                  | 1-2                      | CC2 (labeled as TP2) pulled up to rail selected by J41                                                             |

#### **User Manual**

#### **Revision 1.3**

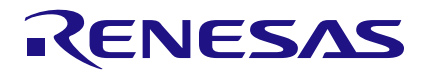

#### **DA9318 Evaluation Board**

| Reference Designator | Position      | Function                                                                                                    |
|----------------------|---------------|----------------------------------------------------------------------------------------------------|
|                      | 2-3 (Default) | CC2 (labeled as TP2) pulled to ground                                                                           |
| 120                  | 1-2           | CC1 (labeled as TP1) pulled up to rail selected by J40                                                          |
| 559                  | 2-3 (Default) | CC1 (labeled as TP1) pulled to ground                                                                           |
| 140                  | 1-2           | CC1 (labeled as TP1) PU selection: VDD_IO                                                                       |
| J40                  | 2-3           | CC1 (labeled as TP1) PU selection: AVDD                                                                         |
| 144                  | 1-2           | CC2 (labeled as TP2) PU selection: VDD_IO                                                                       |
| J41                  | 2-3           | CC2 (labeled as TP2) PU selection: AVDD                                                                         |
| 140                  | 1-2           | nIRQ pulled up to rail selected by J25                                                                          |
| J4Z                  | 2-3           | nIRQ pulled to ground                                                                                           |
| 142                  | 1-2           | nFAULT pulled up to rail selected by J29                                                                        |
| J43                  | 2-3           | nFAULT pulled to ground                                                                                         |
|                      | 1-2 (Default) | NA, do not install                                                                                              |
| J44                  | 2-3           | Connect PWREN to GND to enter NO-POWER mode. Make sure J20 is open before installing a jumper in this position. |
| 145                  | 1-2 (Default) | nCPEN shorted to AVDD                                                                                           |
| 545                  | 2-3           | nCPEN shorted to GND                                                                                            |
| J47                  | NA            | NA                                                                                                    |
| J48                  | NA            | SYS connector                                                                                                   |
| J50                  | NA            | SMA connector for measuring C2N (labeled as C2M)                                                                |
| J51                  | NA            | SMA connector for measuring C2P                                                                                 |
| J52                  | NA            | SMA connector for measuring IN                                                                                  |
| J53                  | NA            | SMA connector for measuring OUT                                                                                 |
| J54                  | NA            | SMA connector for measuring C1N (labeled as C1M)                                                                |
| J55                  | NA            | SMA connector for measuring C1P                                                                                 |
| 156                  | 1-2 (Default) | Both sides of level shifter set to VDD_IO                                                                       |
| JOD                  | 2-3           | Level shift from AVDD to VDD_IO                                                                                 |
| S3                   | NA            | Push button to reset the USB IC                                                                                 |

#### 4.2 USB Interface

The DA9318 evaluation board uses an ATMEL<sup>®</sup> SAM3U<sup>®</sup> microcontroller as the USB transceiver; programmed to deliver the following functionalities:

- I<sup>2</sup>C control interfaces
- discrete digital IO control (General Purpose Input Output (GPIO) and dedicated functions)

#### 4.2.1 USB Power and GUI Reset

The USB is powered by an on-board regulator (VR2), see Figure 4. Pressing the USB RESET switch S3 shuts down the on-board regulator VR2, powering down the supply for the SAM3U (USB I<sup>2</sup>C interface). This resets the GUI communication with the evaluation board.

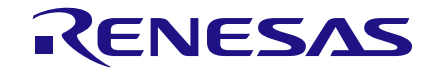

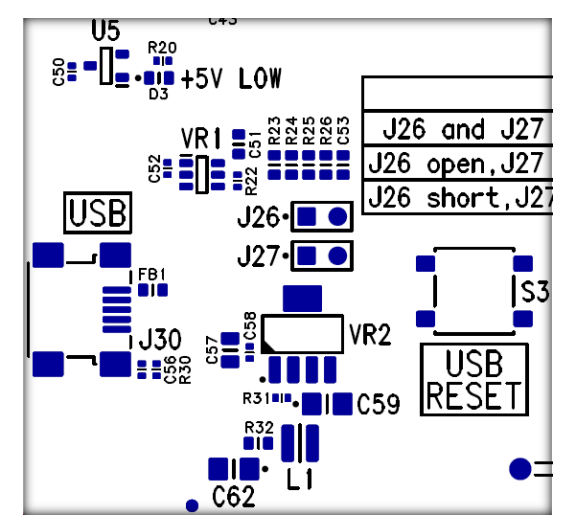

Figure 4: USB Interface Connector and Reset Switch

#### 4.3 **Power Supplies**

The DA9318 evaluation board is powered up when a power source is connected to SYS (J48) and/or IN (J2). SYS operating voltage range is +2.5 V to +5.5 V and IN operating voltage range is 5.5 V to 10.5 V.

The VDD\_IO voltage is generated by an on-board regulator (VR1) supplied from the +5 V USB. By default, the on-board generated VDD\_IO is +3.3 V (J26 and J27 jumpers are UNPOP):

- to change the on-board VDD\_IO to +1.8 V, J26 must be fitted while J27 is UNPOP
- to change the on-board VDD\_IO to +2.8 V, J27 must be fitted while J26 is UNPOP

#### NOTE

For correct operation, connect the evaluation board to a USB port capable of supplying 500 mA.

## 4.4 Output Current Sense

The DA9318 evaluation board comes with an external current sense circuit, see Figure 5, for measuring the current flowing from the current doubler to the battery. The current sense circuit is configured for a 7-bit slave address of 0x41. When using  $I_{OUT}$  information reported by DA9318, this circuit can be ignored and a short can be installed in place of resistor R59.

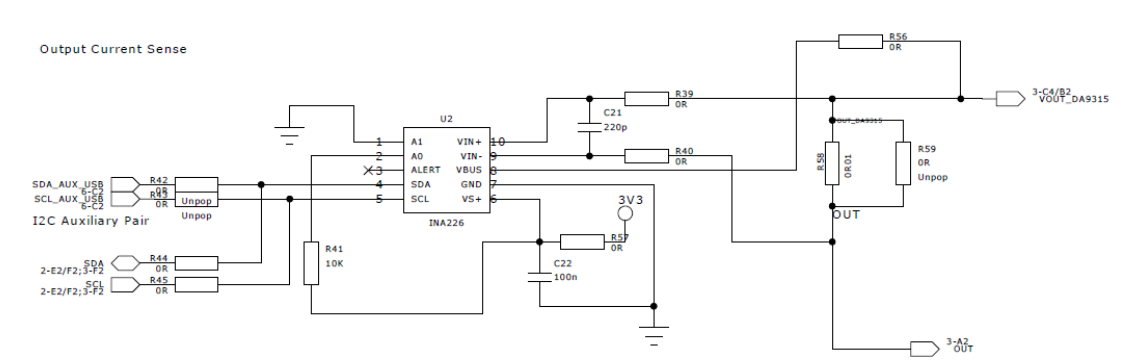

Figure 5: External Output Current Sense Circuit

# 5 Evaluation Board Software

The board is controlled using a graphical user interface (GUI), which requires a PC operating Windows<sup>®</sup> 2000/XP/Vista/Windows 7 with a USB1.1 or USB2 interface. The GUI allows the user to:

- Perform raw write and read operations to all control registers on Dialog and non-Dialog ICs.
- Poll the DA9318 registers.
- Read ADC data from DA9318 (V<sub>IN</sub>, V<sub>BAT</sub>, I<sub>IN</sub>, I<sub>OUT</sub>, T<sub>JUNC</sub>, V<sub>OUT</sub>).
- Send default settings.
- Read all registers displayed.

#### 5.1 GUI Installation

The files required to install the software are available on the supplied USB drive. To install the DA9318 evaluation board software:

- 1. Run Setup\_DA9318\_Evaluation\_Board\_GUI.x.x.x.exe.
- 2. On completion, insert the USB cable and apply V<sub>SYS</sub> and V<sub>IN</sub>.
  - a. For first time users Windows should detect the attached USB device. If this is not the case, it may be necessary to install the driver by navigating to the required driver file in the USB driver directory, see section 5.2. After installing the driver, reboot the PC to ensure correct operation.
- 3. Start the software by running **DA9318\_Evaluation\_Board.exe**.

#### 5.1.1 GUI Installation Step By Step Guide

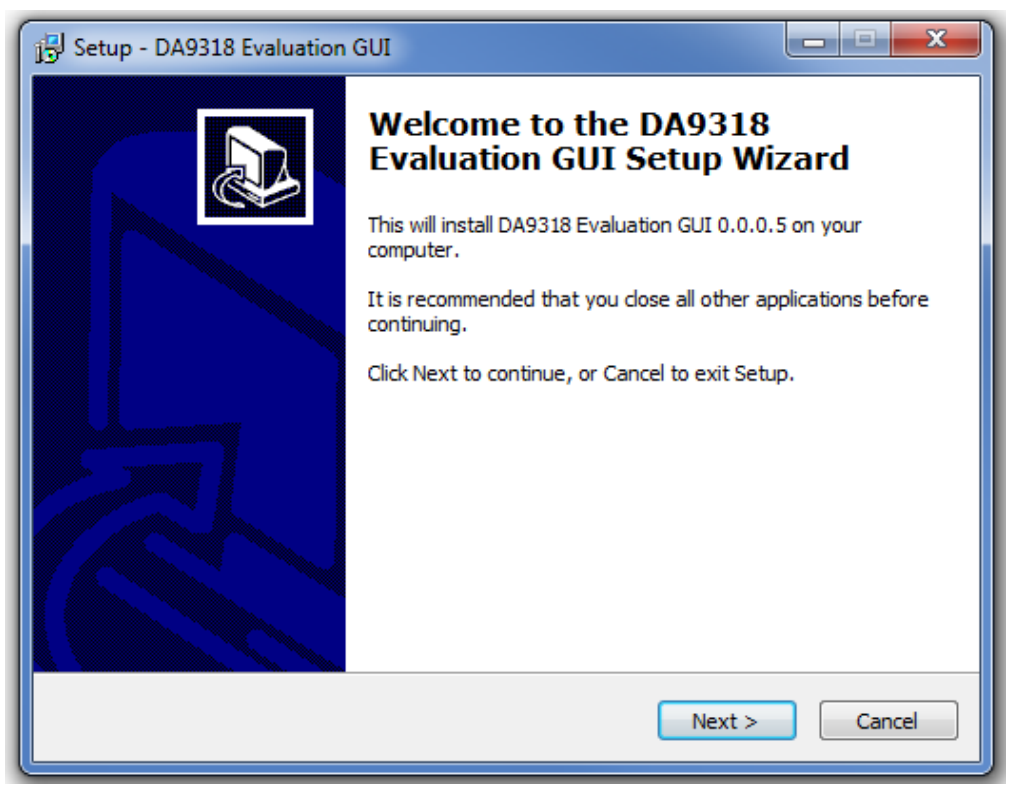

Figure 6: GUI Setup Wizard

1. Click Next.

**User Manual** 

| Setup - DA9318 Evaluation GUI                                                                                                    | x   |
|----------------------------------------------------------------------------------------------------|-----|
| License Agreement<br>Please read the following important information before continuing.                                                                                                    |     |
| Please read the following License Agreement. You must accept the terms of this<br>agreement before continuing with the installation.                                                                                                    |     |
| By installing this software you are agreeing to the terms of both the Dialog license A and the Third Party Package licenses attached below.                                                                                                    |     |
| Software Licensing Agreement                                                                                                    |     |
| This Software License Agreement (hereinafter referred to as "SLA" or the<br>"Agreement") regulates the Licensee's (which shall refer to the company identified<br>with the electronic signature on this SLA) use of the software (in either source<br>code or object code form, and including any updates) described in Schedule A and |     |
| I accept the agreement                                                                                                    |     |
| I do not accept the agreement                                                                                                    |     |
| < Back Next > Can                                                                                                    | cel |

Figure 7: GUI Setup License Agreement

2. Select I accept the agreement then click Next.

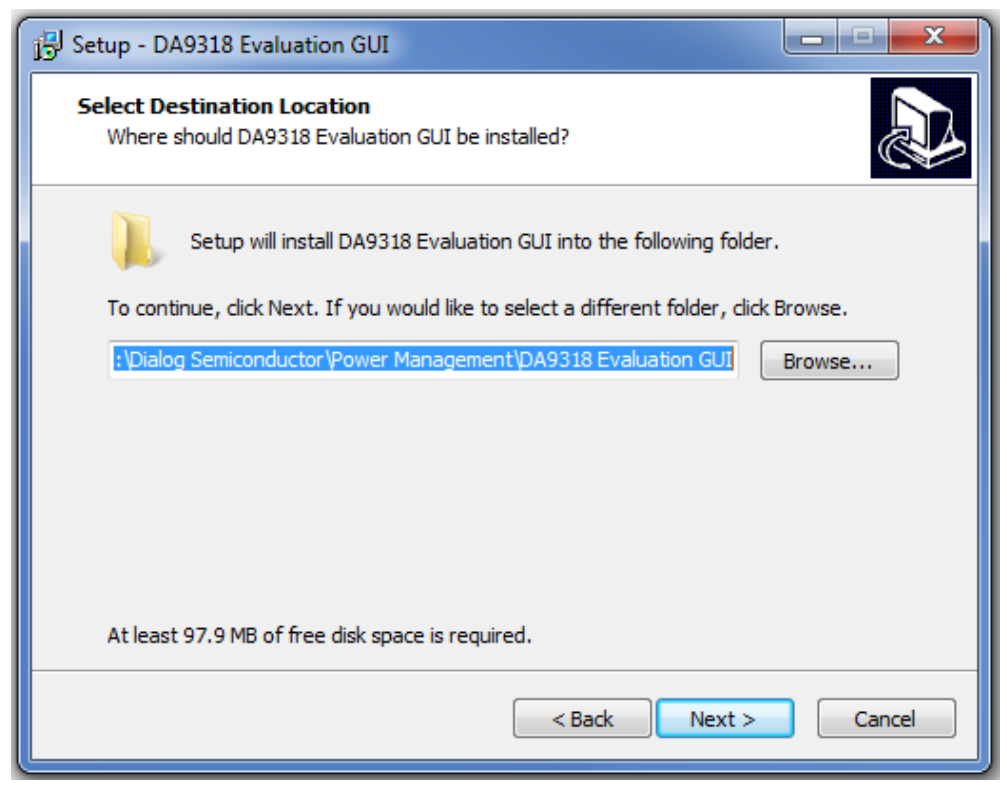

Figure 8: GUI Setup Destination Location

3. Click Next.

| User Manual | Revision 1.3 | 16-Feb-2022 |
|-------------|--------------|-------------|
|             |              |             |

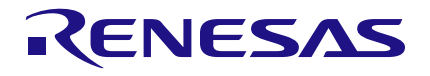

#### **DA9318 Evaluation Board**

| 🔁 Setup - DA9318 Evaluation GUI                                                  | <u> </u>   |
|----------------------------------------------------------------------------------|------------|
| Select Start Menu Folder<br>Where should Setup place the program's shortcuts?    |            |
| Setup will create the program's shortcuts in the following Start Me              | nu folder. |
| To continue, click Next. If you would like to select a different folder, click B | rowse.     |
| Dialog Semiconductor \Power Management \DA9318 Evaluation GUI                    | Browse     |
|                                                                                  |            |
| < Back Next >                                                                    | Cancel     |

Figure 9: GUI Setup Start Menu Location

4. Click Next.

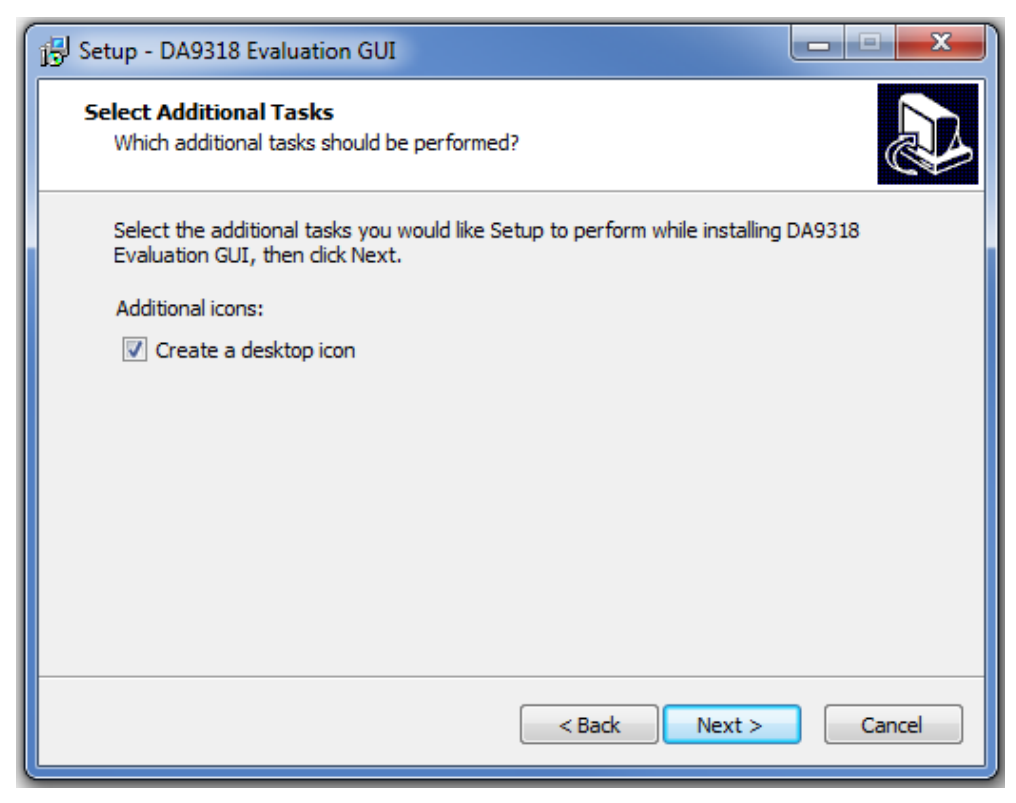

Figure 10: GUI Setup Additional Tasks

5. Select the **Create a desktop icon** check box and click **Next**.

| 🖞 Setup - DA9318 Evaluation GUI                                                                                                    |        |
|----------------------------------------------------------------------------------------------------|--------|
| Ready to Install<br>Setup is now ready to begin installing DA9318 Evaluation GUI on your computer.                                                                                                    |        |
| Click Install to continue with the installation, or click Back if you want to review or<br>change any settings.                                                                                                    |        |
| Destination location:<br>C:\Dialog Semiconductor\Power Management\DA9318 Evaluation GUI<br>Start Menu folder:<br>Dialog Semiconductor\Power Management\DA9318 Evaluation GUI<br>Additional tasks:<br>Additional icons:<br>Create a desktop icon | *      |
| < Back Install                                                                                                    | Cancel |

Figure 11: GUI Setup Start Installation

6. Click Install.

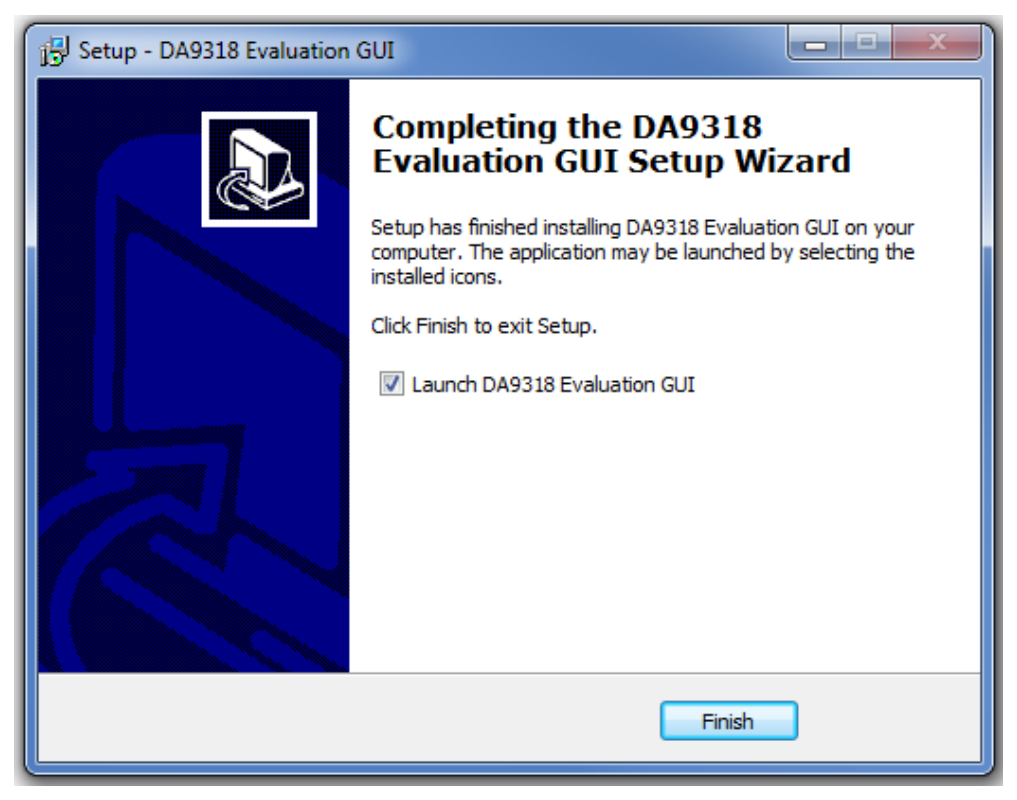

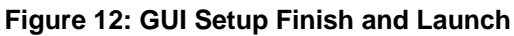

7. Click Finish.

| Iser Manual | Revision 1.3 |
|-------------|--------------|
|             |              |

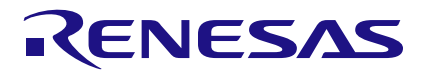

#### **DA9318 Evaluation Board**

Once the installation is completed, you may need to restart your computer.

When the software is installed, insert the USB cable before applying  $V_{SYS}$  and  $V_{IN}$ . The DA9318 SmartCanvas software can be started after power up.

#### 5.2 Initial USB Connection

On connecting the USB to the PC for the first time, the SAM3U USB driver will request driver updating/installation from the Windows operating system. On Windows 7 (32-bit) operating systems (OS) the driver usually installs automatically. On Windows 7 (64-bit) machines it is common for the complete driver installation to fail. If this happens, install the driver manually by following these steps:

- 1. Control Panel  $\rightarrow$  Devices and Printers (double-click device with yellow exclamation sign).
- 2. Update Driver.
- 3. Browse my computer for driver software.
- 4. Select the Driver folder location: C:\Dialog Semiconductor\Power Management\DA9318 Evaluation Board GUI\Driver.
- 5. If Windows warns about the driver, select **Install anyway**.
- 6. Remove the USB cable and then re-insert it into the evaluation board.

## 6 GUI Software

Run the DA9318 evaluation board GUI software by clicking the shortcut on the appropriate item in the Windows Start menu (All Programs  $\rightarrow$  Dialog Semiconductor  $\rightarrow$  Power Management  $\rightarrow$  DA9318Evaluation Board GUI). The main GUI interface is displayed, see Figure 13.

The minimum recommended setting for the PC display size is 1024x768 pixels. Font size on the PC display should be Normal (95 dpi).

#### NOTE

A display size other than the recommended setting will affect the way in which the panels appear.

#### 6.1 Controls

Groups of registers are grouped together on tabs to assist with identification of device function or registers of the same type. The GUI has five different tabs for accessing registers within DA9318:

- Events/Mask/Status: contains registers related to fault protection indicators
- Charger: contains selected registers that control the voltage and current protection limits, as well as the current doubler enable button
- ADC: contains the ADC control register and the data reported by the ADC (VIN, IIN, VOUT, VBAT, IOUT, TJUNC)
- **Config:** contains miscellaneous configuration registers
- **APPS:** contains the enable bits for IDLE\_LP mode and the safety/watchdog timers

| aluation                                                                                                    |                               |                         |               |                |                |      | - 0                                            |
|----------------------------------------------------------------------------------------------------|-------------------------------|-------------------------|---------------|----------------|----------------|------|------------------------------------------------|
| Tools Search Vi                                                                                                    | iew Help                      |                         |               |                |                |      |                                                |
| 98_Ports                                                                                                    |                               |                         |               |                |                |      | Control                                        |
| tatus Charger At                                                                                                    | X Config M                    | anufacture APPS         | SYS TRIM ENK  | G Table Vew    |                |      | N                                              |
|                                                                                                    |                               |                         |               |                |                |      | Smartcanvas                                    |
|                                                                                                    |                               |                         |               |                |                |      |                                                |
| A                                                                                                    |                               |                         |               |                |                | Ka   | 10 III III III                                 |
| VENT_A                                                                                                    | Low                           | MASK_A<br>M VIN ADP DFT | Heb           | STATUS_A       | IDLE State (w) |      | Advanced 0x82 Dev Addr                         |
| E VIN UV                                                                                                    | Low                           | M VIN UV                | High          | S_VIN_ADP_DET  | Low            |      | Satch Mode 0x01 Reg Addr                       |
| E_VIN_OV                                                                                                    | Low                           | M_VIN_OV                | High          | S_VIN_UV       | Low            |      | Send UX/8 Send Uat                             |
| E_VBAT_UV                                                                                                    | Low                           | M_VBAT_UV               | High          | S_VEN_OV       | Low            |      | Read Date Read Date                            |
| E_VBAT_OV                                                                                                    | Low                           | M_VBAT_OV               | High          | S_VBAT_UV      | High           | Co   | ommunication                                   |
|                                                                                                    |                               |                         |               | S_VBAT_OV      | Low            |      | I <sup>2</sup> C communication                 |
| 0x02                                                                                                    | 0x00                          | 0x05                    | 0xF8 🛨        | 0x00           | 0x41           |      |                                                |
|                                                                                                    |                               |                         |               |                |                |      | use connección                                 |
| DIDNT R                                                                                                    |                               | MACK B                  |               |                |                | USB  | device A>dev0                                  |
| E_VBAT_WARN                                                                                                    | Low                           | M_VBAT_WARN             | High          | S_VBAT_WARN    | Low            |      | Reconnect to device                            |
| E_IIN_OC                                                                                                    | Low                           | M_IIN_OC                | High          | S_IIN_OC       | Low            | En   | nable/Disable Polling                          |
| E_VIN2OUT_MIN                                                                                                    | Low                           | M_VIN2OUT_MIN           | High          | S_VIN2OUT_MIN  | Low            |      | Enabled                                        |
| E_VIN2OUT_MAX                                                                                                    | Low                           | M_VIN2OUT_MAX           | High          | S_VIN2OUT_MAX  | High           |      | 0                                              |
| E_TJUNC_WARN                                                                                                    | Low                           | M_TJUNC_WARN            | High          | S_TJUNC_WARN   | Low            |      | Read all registers                             |
| E_TJUNC_OUT                                                                                                    | Low                           | M_TJUNC_CRIT            | High          | S_TJUNC_DUT    | Low            |      | Save Register Dump                             |
| E PVC OC WARN                                                                                                    | Low                           | M PVC OC WARN           | High          | S PVC OC WARN  | Low            |      | Load Register Dump                             |
| 0x03                                                                                                    | 0.00                          | 0x06                    |               | 0x01           | 0x08           |      |                                                |
|                                                                                                    |                               |                         |               |                |                |      | est Release and Clear Events                   |
| c                                                                                                    |                               |                         |               |                |                |      | Concentration (Inconcentration)                |
| EVENT_C                                                                                                    |                               |                         | MASK_C        |                |                |      | Jear Events                                    |
| E_TJUNC_POR                                                                                                    |                               | Low                     | M_TJUNC_POR   |                | High           | US   | SB Interface Info                              |
| E_PCP_OC_CRIT                                                                                                    |                               | Low                     | M_PCP_OC_CRIT |                | High           | USB  | device: 0                                      |
| E_WD                                                                                                    |                               | Low                     | M_WD          |                | High           | Firm | ware version: 1.15<br>ware Dev. version: 70912 |
| E ADC DONE                                                                                                    |                               | Low                     | M ADC DONE    |                | High           | FPGA | A Firmware version: f.ff                       |
| 0x04                                                                                                    |                               | 0x00                    | 0x07          |                | 0x1F           |      |                                                |
|                                                                                                    |                               |                         |               |                |                |      |                                                |
|                                                                                                    |                               |                         |               |                |                |      |                                                |
|                                                                                                    |                               |                         |               |                |                |      |                                                |
|                                                                                                    |                               |                         |               | Status         |                | ×    |                                                |
| Im                                                                                                    |                               |                         |               |                |                |      |                                                |
|                                                                                                    |                               |                         |               |                |                |      |                                                |
| ×                                                                                                    | Mark                          | Save to file            |               | Filter (reg er | pr):           |      |                                                |
| 8:16:57 [INFO] IN_LO                                                                                                    | REG locked                    |                         |               |                |                |      |                                                |
| 18: 16: 58 [INFO] TM_LO<br>18: 16: 59 [INFO] LOCK                                                                                                    | CK_REG unlocked<br>REG locked |                         |               |                |                |      |                                                |
| Current listes (Parc) (Loca, Parc Monder)<br>Glass (Se (Se (Se (Se (Se (Se (Se (Se (Se (Se                                                                                                    |                               |                         |               |                |                |      |                                                |
| ust_ranger (LocA_received) Description:<br>Description:<br>Desc |                               |                         |               |                |                |      |                                                |
| AND TRACK PROPERTY OF A                                                                                                    |                               |                         |               |                |                |      |                                                |
| 18:17:01 [INFO] TM_LO                                                                                                    | CK_REG unlocked               |                         |               |                |                |      |                                                |

#### Figure 13: Main GUI Interface

| lleor | Manual |  |
|-------|--------|--|
| USEI  | Manual |  |

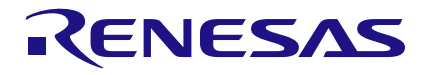

#### 6.2 Control Windows

All dockable control windows, either on the right or bottom of the main window add additional functionality or monitoring to the GUI. The windows can be undocked, by clicking on and dragging the title bar of that window, and can be placed anywhere on the screen. If desired the **Search** and **Info** windows can be docked on the left hand side of the main window for greater convenience.

#### 6.2.1 Enable/Disable Polling

The polling switch enables or disables polling of the device registers and the refreshing of the registers controls on the GUI interface.

| Enable/Disable Polling |
|------------------------|
| Enabled                |
|                        |

Figure 14: Polling

#### 6.2.2 Raw I/O

The **Raw I/O** control sends the entered device address, register address, and data on the I<sup>2</sup>C communications interface. If the information sent is not valid then the I<sup>2</sup>C message will return NACK and an error message will be displayed in the **Status** window.

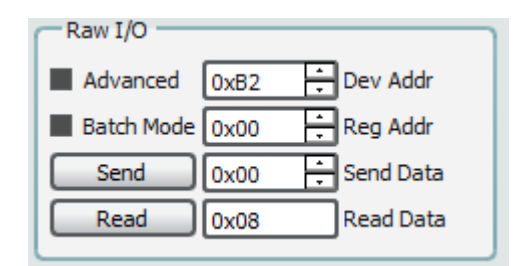

Figure 15: Raw I/O

#### 6.2.3 Interface Control Information

In the View menu, click on Status, the Status window is displayed.

In the **Status** window, select the **Log** tab and **Log Level: Info**. This will display interface control information including: name, parent register and the bits to which this control corresponds, current value, whether it is read-only or R/W access, and finally a description of each possible setting.

| Status                                                                                            |                    | 8                 |
|---------------------------------------------------------------------------------------------------|--------------------|-------------------|
| Console                                                                                           |                    |                   |
| Clear Mark Save to file                                                                           | Filter (reg expr): | Log level: Info 🗸 |
| 2017-02-15, 08:17:47 [INFO] LOCK_REG locked                                                       |                    |                   |
| 2017-02-15, 08:17:49 [INFO] LOCK_REG locked                                                       |                    |                   |
| 2017-02-15, 08:17:46 [INFO] LOCK_REG locked                                                       |                    |                   |
| 2017-02-15, 08:17:50 [INFO] IM_LOCK_REG lonked                                                    |                    |                   |
| 2017-02-15, 08:17:50 [INFO] IM_COCK_REG unlocked<br>2017-02-15, 08:17:51 [INFO] LOCK_REG locked   |                    |                   |
| 2017-02-15, 08:17:51 [INFO] TM_LOCK_REG unlocked<br>2017-02-15, 08:17:52 [INFO] LOCK_REG locked   |                    |                   |
| 2017-02-15, 08:17:52 [INFO] TM_LOCK_REG unlocked<br>2017-02-15, 08:17:53 [INFO] LOCK_REG locked   |                    |                   |
| 2017-02-15, 08:17:53 [INFO] TM_LOCK_REG unlocked<br>2017-02-15, 08:17:54 [INFO] LOCK_REG locked   |                    |                   |
| 2017-02-15, 08:17:54 [INFO] TM_LOCK_REG unlocked<br>2017-02-15, 08:17:55 [INFO] LOCK_REG locked   |                    |                   |
| 2017-02-15, 08:17:55 [INFO] TM_LOCK_REG unlocked<br>2017-02-15, 08:17:56 [INFO] LOCK_REG locked   |                    |                   |
| 2017-02-15, 08:17:56 [INFO] TM_LOCK_REG unlocked<br>2017-02-15, 08:17:57 [INFO] LOCK_REG locked   |                    |                   |
| 2017-02-15, 08:17:57 [INFO] TM_LOCK_REG unlocked<br>2017-02-15, 08:17:58 [INFO] LOCK REG locked   |                    |                   |
| 2017-02-15, 08:17:58 [INFO] TM LOCK_REG unlocked<br>2017-02-15, 08:17:59 [INFO] LOCK_REG locked   |                    |                   |
| 2017-02-15, 08: 17:59 [INFO] TM_LOCK_REG unlocked<br>2017-02-15, 08: 18:00 [INFO] LOCK_REG locked |                    |                   |
| 2017-02-15, 08:18:00 [INFO] TM_LOCK_REG unlocked                                                  |                    |                   |

#### Figure 16: Interface Control Information

|  | User Manual Revision 1.3 |
|--|--------------------------|
|--|--------------------------|

#### 6.3 ADC Plotter

The DA9318 features an ADC plotting window which can plot ADC data over time. The ADC plotting tool can plot raw ADC data as well as the equivalent voltage/current/temperature. Access the ADC plotting tool from the **Tools** menu.

#### 6.4 Quick Start Guide

To get the current doubler operational and switching:

- 1. Connect a power supply between IN and GND.
- 2. Connect a source meter, battery emulator, or battery between OUT and GND.
- 3. Connect the SYS connector to the OUT connector.
- 4. Set V<sub>IN</sub> to 7.5 V.
- 5. Set  $V_{OUT}$  and  $V_{SYS}$  to 3.6 V (when using a real battery, set  $V_{IN}$  to  $2^*V_{BAT}$  + 300 mV).
- Check the EVENT and STATUS registers in the EVENT/STATUS/MASK tab of the GUI. If any event has been flagged it is cleared by pressing the Clear Events button on the right side of the GUI.
- 7. When starting the current doubler, all the **EVENT** and **STATUS** register bits should be set to 0, except **S\_VIN\_ADP\_DET** which should be 1.
- On the Charger tab, set CP\_EN to high. After doing this, the CP\_SWITCHING bit should transition from 0 to 1 to indicate that the current doubler is operational. If CP\_SWITCHING is still low after setting CP\_EN to 1, continue with the following steps:
  - a. Verify the **STATUS** and **EVENT** registers, there should be no event flag generated. The **STATUS\_A** charger state should have switched from **IDLE** to **ACTIVE** after clicking the **CP\_EN** button.
  - Increase the VIN2VOUT minimum threshold before setting CP\_EN to high: WRITE DA9315 0x1C 0x4A

WRITE DA9315 0x21 0xD0

- c. If a current meter is connected between the IN power supply and the IN plug on the evaluation board, temporarily short the current meter until the current doubler is switching, then remove the short.
- 9. A real battery or high bandwidth battery emulator is recommended for testing. If using a source meter on the output, the source meter should be configured for high bandwidth operation. In addition, the current measurement range of the source meter should be changed from **auto** to a fixed value that is appropriate for the test.

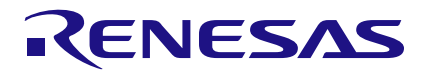

# **Revision History**

| Revision                                                                   | Date        | Description                                                                                  |  |
|----------------------------------------------------------------------------|-------------|----------------------------------------------------------------------------------------------|--|
| 1.3                                                                        | 16-Feb-2022 | Document rebranded to Renesas.                                                               |  |
| 1.2                                                                        | 27-Mar-2019 | Latest revision. Default link position updated                                               |  |
| 1.1                                                                        | 24-Jul-2017 | Additional recommended setup conditions for using a source meter in place of a real battery. |  |
| <ul> <li>Section 6.4: Quick Start Guide</li> <li>Added step 11.</li> </ul> |             |                                                                                              |  |
| 1.0                                                                        | 15-Feb-2017 | Initial version.                                                                             |  |

**User Manual** 

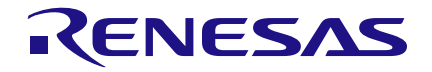

#### **Status Definitions**

| Status                  | Definition                                                                                                    |
|-------------------------|----------------------------------------------------------------------------------------------------|
| DRAFT                   | The content of this document is under review and subject to formal approval, which may result in modifications or additions. |
| APPROVED<br>or unmarked | The content of this document has been approved for publication.                                                              |

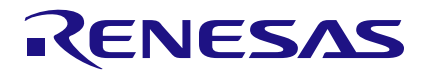

#### Important Notice and Disclaimer

RENESAS ELECTRONICS CORPORATION AND ITS SUBSIDIARIES ("RENESAS") PROVIDES TECHNICAL SPECIFICATIONS AND RELIABILITY DATA (INCLUDING DATASHEETS), DESIGN RESOURCES (INCLUDING REFERENCE DESIGNS), APPLICATION OR OTHER DESIGN ADVICE, WEB TOOLS, SAFETY INFORMATION, AND OTHER RESOURCES "AS IS" AND WITH ALL FAULTS, AND DISCLAIMS ALL WARRANTIES, EXPRESS OR IMPLIED, INCLUDING, WITHOUT LIMITATION, ANY IMPLIED WARRANTIES OF MERCHANTABILITY, FITNESS FOR A PARTICULAR PURPOSE, OR NON-INFRINGEMENT OF THIRD PARTY INTELLECTUAL PROPERTY RIGHTS.

These resources are intended for developers skilled in the art designing with Renesas products. You are solely responsible for (1) selecting the appropriate products for your application, (2) designing, validating, and testing your application, and (3) ensuring your application meets applicable standards, and any other safety, security, or other requirements. These resources are subject to change without notice. Renesas grants you permission to use these resources only for development of an application that uses Renesas products. Other reproduction or use of these resources is strictly prohibited. No license is granted to any other Renesas intellectual property or to any third party intellectual property. Renesas disclaims responsibility for, and you will fully indemnify Renesas and its representatives against, any claims, damages, costs, losses, or liabilities arising out of your use of these resources. Renesas' products are provided only subject to Renesas' Terms and Conditions of Sale or other applicable terms agreed to in writing. No use of any Renesas resources expands or otherwise alters any applicable warranties or warranty disclaimers for these products.

© 2022 Renesas Electronics Corporation. All rights reserved.

(Rev.1.0 Mar 2020)

# **Corporate Headquarters**

TOYOSU FORESIA, 3-2-24 Toyosu

Koto-ku, Tokyo 135-0061, Japan

www.renesas.com

#### **Contact Information**

For further information on a product, technology, the most up-to-date version of a document, or your nearest sales office, please visit:

https://www.renesas.com/contact/

#### Trademarks

Renesas and the Renesas logo are trademarks of Renesas Electronics Corporation. All trademarks and registered trademarks are the property of their respective owners.

#### **User Manual**

**Revision 1.3** 

16-Feb-2022

#### IMPORTANT NOTICE AND DISCLAIMER

RENESAS ELECTRONICS CORPORATION AND ITS SUBSIDIARIES ("RENESAS") PROVIDES TECHNICAL SPECIFICATIONS AND RELIABILITY DATA (INCLUDING DATASHEETS), DESIGN RESOURCES (INCLUDING REFERENCE DESIGNS), APPLICATION OR OTHER DESIGN ADVICE, WEB TOOLS, SAFETY INFORMATION, AND OTHER RESOURCES "AS IS" AND WITH ALL FAULTS, AND DISCLAIMS ALL WARRANTIES, EXPRESS OR IMPLIED, INCLUDING, WITHOUT LIMITATION, ANY IMPLIED WARRANTIES OF MERCHANTABILITY, FITNESS FOR A PARTICULAR PURPOSE, OR NON-INFRINGEMENT OF THIRD-PARTY INTELLECTUAL PROPERTY RIGHTS.

These resources are intended for developers who are designing with Renesas products. You are solely responsible for (1) selecting the appropriate products for your application, (2) designing, validating, and testing your application, and (3) ensuring your application meets applicable standards, and any other safety, security, or other requirements. These resources are subject to change without notice. Renesas grants you permission to use these resources only to develop an application that uses Renesas products. Other reproduction or use of these resources is strictly prohibited. No license is granted to any other Renesas intellectual property or to any third-party intellectual property. Renesas disclaims responsibility for, and you will fully indemnify Renesas and its representatives against, any claims, damages, costs, losses, or liabilities arising from your use of these resources. Renesas' products are provided only subject to Renesas' Terms and Conditions of Sale or other applicable terms agreed to in writing. No use of any Renesas resources expands or otherwise alters any applicable warranties or warranty disclaimers for these products.

(Disclaimer Rev.1.01)

#### **Corporate Headquarters**

TOYOSU FORESIA, 3-2-24 Toyosu, Koto-ku, Tokyo 135-0061, Japan www.renesas.com

#### Trademarks

Renesas and the Renesas logo are trademarks of Renesas Electronics Corporation. All trademarks and registered trademarks are the property of their respective owners.

#### **Contact Information**

For further information on a product, technology, the most up-to-date version of a document, or your nearest sales office, please visit <u>www.renesas.com/contact-us/</u>.